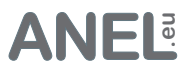

### Description

- 8 sockets controlled independently via Ethernet/Internet with the web browser.
- Worldwide control.
- No software (except web browser) needed to control or adjust.
- Can be used by any operating system (with a web browser).
- HTML of the pages can be changed and loaded on.
- 8 inputs or outputs (IO) freely configurable with edge detection and toggle (not ADV).
- Backup system.
- Sensor (temperature, humidity and brightness) connectable (only HUT, HUT2).
- Automatic IP assignment: DHCP.
- Automatic time setting from an SNTP server.
- Calling via host name eg: http:// net-control or IP.
- Free choice of the HTTP port (0-65535), thus several devices accessible from the Internet.
- '**HoldOn**' buttons: relay or IO remains on as long as the button is held down. Two relays or IO's can be used for the +/- control (for example dimmer).
- 30 plain text timers for relays & IO with "If timer" (switches depending on the relay or IO).
- **Timer Exceptions** (day / month). On selected days all timers are skipped.
- **Keepalive function**: A network device can be pinged and should it not respond be disconnected from the mains for an adjustable period of time.
- Automatic and time-delayed (0-18.2h) switching on the sockets after starting (power failure).
- Switching can also be done as a pulse (0-65535 sec.; 0-18.2h).
- Time distance of the relays with simultaneous switching can be determined.
- Wake on LAN.
- Sockets can be locked individually.
- **User system** with rights assignment.
- German / English selectable as menu language.
- Logbook of the last 128 events. Power failures are registered (retained without voltage).
- UDP interface and URL interface for integration into own software.
- Multi NET-PwrCtrl Controls all devices on the network (also as C# source code).
- Firmware upgrade via Ethernet possible at any time (Ethernet Bootloader).

#### LAN interface

| Standards Compliance<br>Data transfer rates<br>Protocols | IIEEE802.3(10 Base-T)<br>10 MBit/s<br>ARP, DNS, IP, NetBIOS Name Service, ICMP (Ping), UDP, TCP,<br>DHCP, HTTP, SNTP, SMTP. |
|----------------------------------------------------------|----------------------------------------------------------------------------------------------------|
| Plug type                                                | RJ-45                                                                                                    |
| Cable Compatibility                                      | 100 BASE-TX: Category 5, 2 4 UTP 10<br>BASE-T: Category 3, 4, 5 2 UTP                                                       |

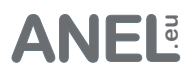

# ADV, ZX

| Characteristics:         |    | PRO               | POWER              | POWER 19"          |
|--------------------------|----|-------------------|--------------------|--------------------|
| Sockets (Controllable):  | 8  | (8)               | 8 (8)              | 8 (8)              |
| Nominal voltage:         | 10 | 00-240VAC 50-60Hz | 100-240VAC 50-60Hz | 100-240VAC 50-60Hz |
| LAN cable                | 2  | m                 | 2 m                | 2 m                |
| Power cable              | 1, | ,9 m              | 1,9 m              | 1,9 m              |
| Power consumption        | 3, | ,6 W              | 3,6 W              | 3,6 W              |
|                          |    |                   |                    |                    |
| Max. Load on the sockets |    |                   |                    |                    |
| All total max .:         | 2  | 300 VA            | 4600 VA            | 4600 VA            |
| Each socket max .:       | 23 | 300 VA            | 2300 VA            | 2300 VA            |
|                          |    |                   |                    |                    |

# ΙΟ

| Characteristics:                | PRO                | POWER              | POWER 19"          |
|---------------------------------|--------------------|--------------------|--------------------|
| Sockets (Controllable):         | 8 (8)              | 8 (8)              | 8 (8)              |
| Digital input / output (I / O): | 8 - DB15 Socket    | 8 - DB15 Socket    | 8 - DB15 Socket    |
| Nominal voltage:                | 100-240VAC 50-60Hz | 100-240VAC 50-60Hz | 100-240VAC 50-60Hz |
| LAN cable                       | 2 m                | 2 m                | 2 m                |
| Power cable                     | 1,9 m              | 1,9 m              | 1,9 m              |
| Power consumption               | 3,6 W              | 3,6 W              | 3,6 W              |
|                                 |                    |                    |                    |
| Max. Load on the sockets        |                    |                    |                    |
| All total max .:                | 2300 VA            | 4600 VA            | 4600 VA            |
| Each socket max .:              | 2300 VA            | 2300 VA            | 2300 VA            |
|                                 |                    |                    |                    |

# HUT 2

### **Characteristics:**

| Relays                      |
|-----------------------------|
| Digital input/output (I/O): |
| Sensor Port                 |
| Nominal voltage:            |
| LAN cable                   |
| Power consumption           |
|                             |

Max. Load of a relay

# HUT 3

#### **Characteristics:**

| Relays                      |
|-----------------------------|
| Digital input/output (I/O): |
| Sensor Port                 |
| Nominal voltage:            |
| LAN cable                   |
| Power consumption           |

Max. Load of a relay

### HUT2(C) LV(-S)

8 8 RJ45 8-30VAC/10-40VDC 2 m 1,6 W

16A/250V~ 16A/14V-TÜV R50126372

### HUT3 LV

8 8 RJ45 8-30VAC/10-40VDC 2 m 1,6 W 16A/250V~ 16A/14V- HUT2(C) HV(-S)

8 8 RJ45 100-240VAC 50-60Hz 2 m 3,6 W

16A/250V~ 16A/14V-TÜV R50126372

#### **HUT3 HV**

8 8 RJ45 100-240VAC 50-60Hz 2 m 3,6 W

16A/250V~ 16A/14V-

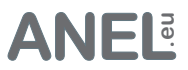

### Installation

Connect the network cable. Connect the NET-PwrCtrl to the mains. The LED flashes fast in the first 2 seconds and then every second. Since most networks have a DHCP server (also present in a DSL-Router), the network setting is automated.

Start the browser with the address: <u>http://net-control</u> or net-control/.

#### User: **admin** Password: **anel**

If the device does not answer, please check if the DHCP server is present in the network or continue with the instructions "Without DHCP" below.

The program ,<u>NET-PwrCtrl Discoverer.exe</u>' searches for all devices in the network.

### With DHCP

Since most networks have a DHCP server (also present in a DSL-Router), the network setting is automated. After switching on the NET-PwrCtrl, the DHCP function ensures the allocation of all necessary parameters to be included in the network.

The device can now be accessed via browser with the address: <u>http://net-control</u>.

### Without DHCP (not recommended)

Connect the device and assign the following parameters to the network card:

IP: 192.168.0.1; Subnet mask: 255.255.255.0.

The device can now via browser with the address: http://192.168.0.244 or http://net-control be called and adjusted as desired.

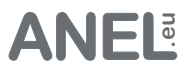

# ADV, IO, ZX

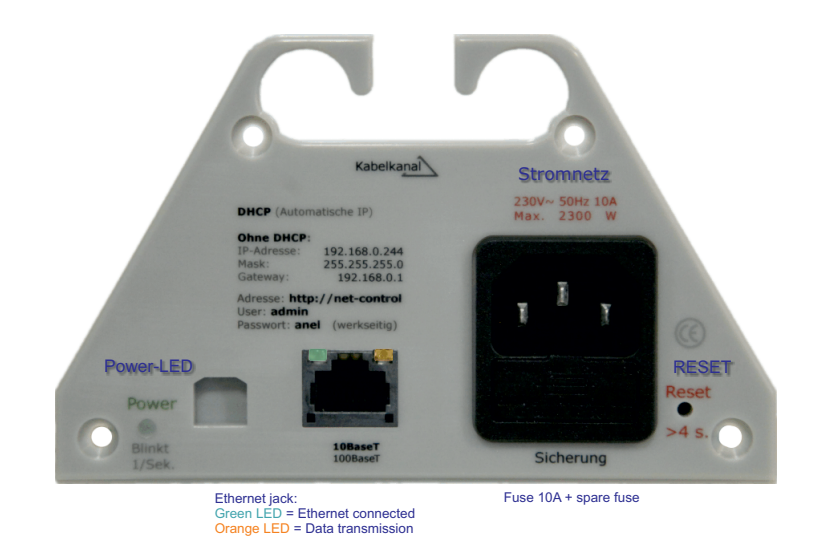

# HUT

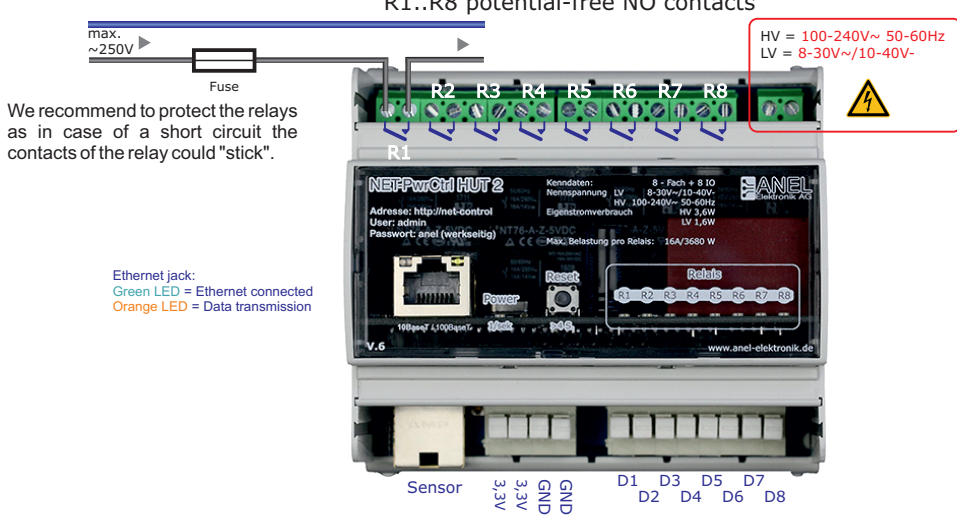

#### R1..R8 potential-free NO contacts

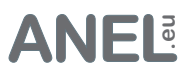

### Call NET-PwrCtrl

#### Call the NET-PwrCtrl:

- About the hostname from the browser. Name of the device = hostname. (http://net-control in delivery state). If the name of the device is changed, the host name changes accordingly.
- About ,<u>NET-PwrCtrl Discoverer.exe</u>'. This program searches for all devices in the network and lists them. Double-click on the found strip opens it in the browser.
- Over IP, for example: 192.168.0.5. The IP address is from the DHCP server (mostly in the router) automatically assigned. If the DHCP server is missing, the IP can also be assigned manually.

**Multiple devices in the network:** The NET-PwrCtrl is supplied with the host name: "net-control". The host name must be unique on the network, so it must be changed in the first NET-PwrCtrl before the second one can be connected.

**HTTP Port**: If default port HTTP 80 has be changed to address multiple devices from the Internet or to operate HTTP server, address the device have to specify the hostname (or IP) + ":" + port number, e.g. http://net-control:85.

Two same host names with different IP's in the router table may disturb the connection until prevented.

| Reset |  |  |  |
|-------|--|--|--|
|       |  |  |  |

Reset the NET-PwrCtrl: via Settings/LAN/Factory Settings

or reset button:

Press and hold the reset button for more than 4 seconds. The power LED will flash 2 times per second. Release the button.

For settings: Time, I/O, Switching, Wake On LAN, Timer, Keepalive and Sensors can by clicking on the star (top right) reset **this single function** to factory settings.

### Display (only HUT3)

Pressing the reset button once switches the display on. Pressing again switches between displays. The status of the reset button is shown in the display: restart / reset / cancel

**Restart:** Hold the reset button down for > 4 seconds. The power LED then flashes twice per second. The display shows: "Restart". Release the button. Device restarts. **Factory settings**: Hold the reset button down for > 8 seconds. The power LED then flashes 4 times per second. Display shows: "Reset". Release the button. NET-PwrCtrl is reset and restarts.

If you continue to hold the reset button, "Cancel" appears. After releasing the button, the device continues to work without any changes. Reset process is canceled.

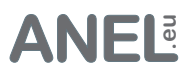

### HTML-Upload

The HTML of the pages can be changed and uploaded.

#### Please note:

There are max. 256kB Flash memory for HTML available. File name can not be longer than 20 characters (including extension).

**Important!** If NET-PwrCtrl can not be reached after the upload (error in the HTML data), via */html\_upload* a direct connection to the upload can be established.

The HTML data (HTML/webpages) can be merged with the *HTTP Image Builder.exe* into a .bin file (HTML\_Img.bin). This .bin file can be then uploaded. Depending on the size of the .bin file, the process takes up to 30 seconds.

If there are problems with the display in the browser: Delete browser data (history) (Ctrl + Shift + Del)

# HTTP Image Builder.exe

| ANEL-Elektronik HTTP-Image-Builder |                   |                               |                   |  |  |
|------------------------------------|-------------------|-------------------------------|-------------------|--|--|
| Html - Files Source Settings       |                   |                               |                   |  |  |
| 1.                                 | Source Directory: | Directory with the HTML data. |                   |  |  |
|                                    | webpages          |                               | Browse            |  |  |
| Proc                               | essing Options    |                               |                   |  |  |
| 2.                                 | Output: HTML_Img  | ) (*.bin)                     | Advanced Settings |  |  |
|                                    | Name of t         | he file.                      |                   |  |  |
| [Generator Idle] Generate          |                   |                               |                   |  |  |

| Advanced Settings | X      | Files that are in the * .bin file to be compiled. |
|-------------------|--------|---------------------------------------------------|
| Output Format:    |        |                                                   |
| Dynamic Files:    |        |                                                   |
| Do Not Compress:  |        | Files that do not contain                         |
| *.\$              |        | compressed. Specify data types                    |
| OK Defaults       | Cancel | that should not be compressed here.               |

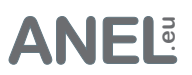

Control

# Relays/Sockets

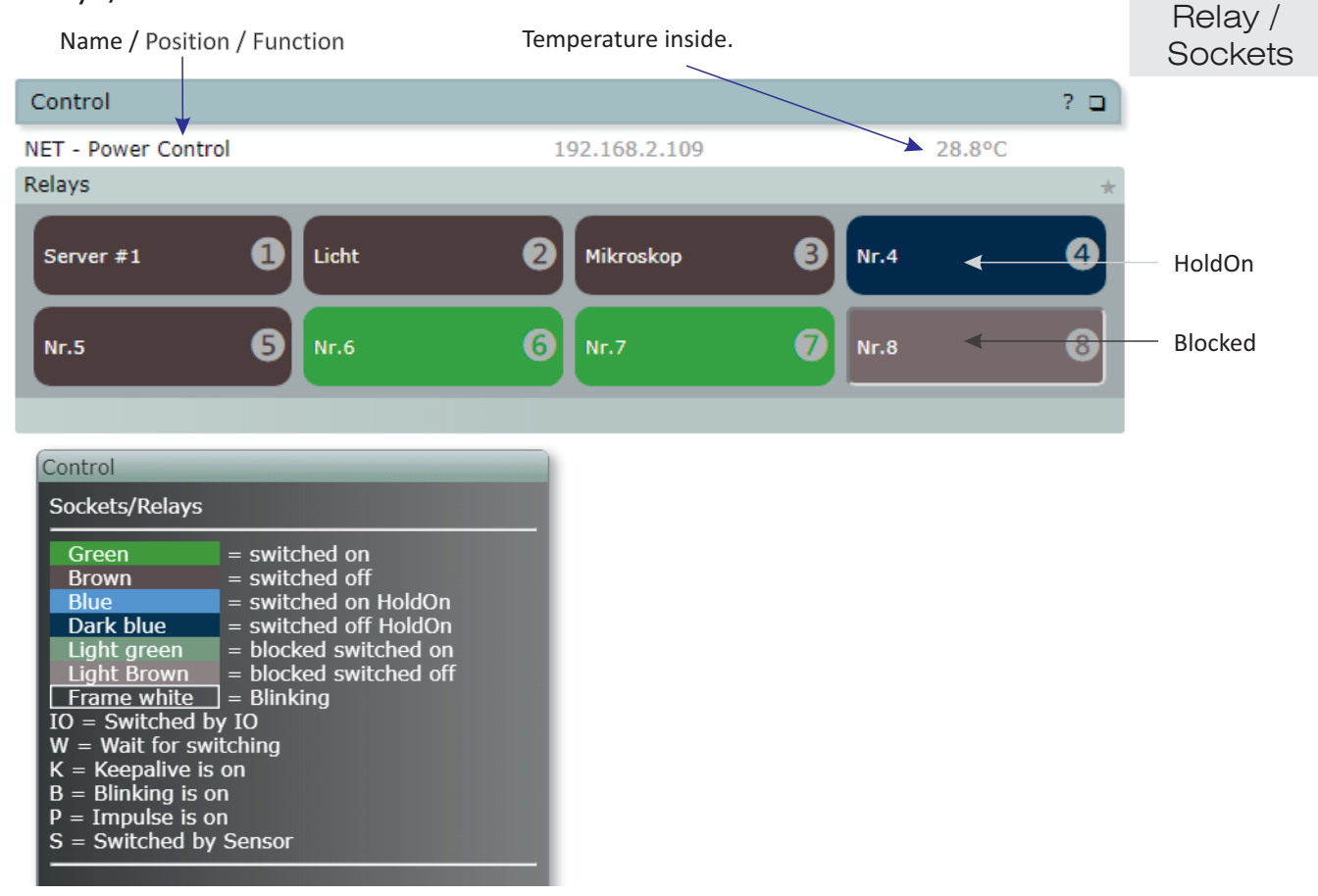

# Digital Input/Output (I/O)

This feature is not in ADV & ZX

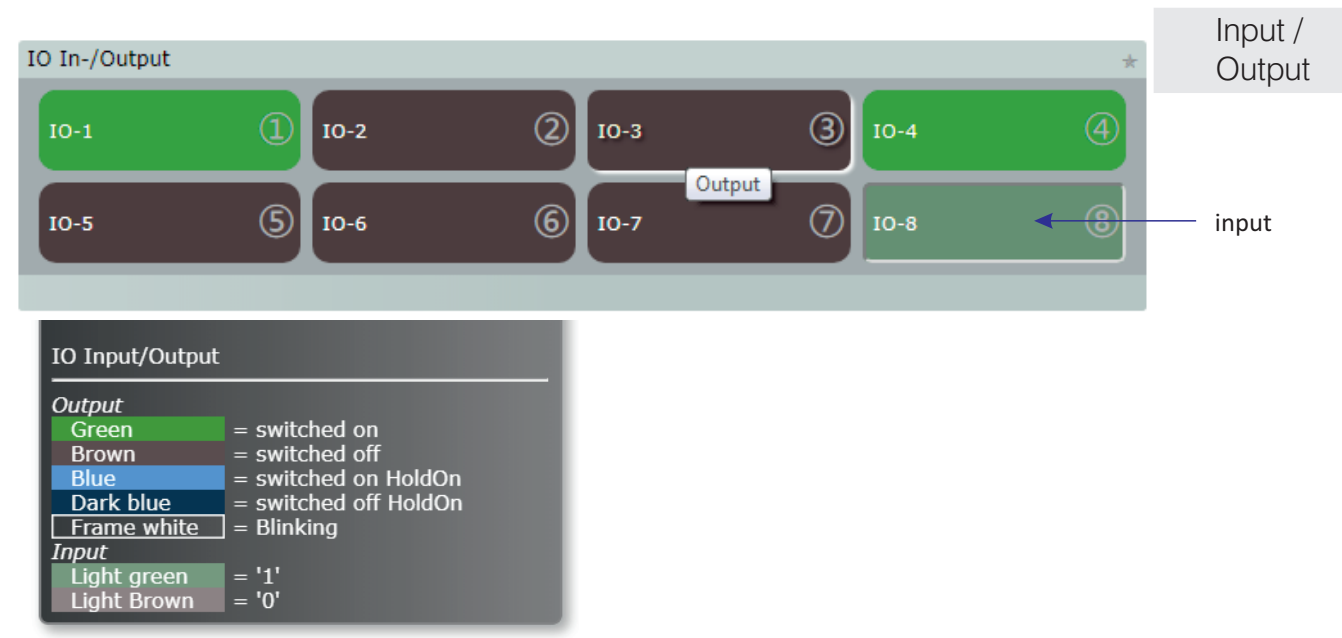

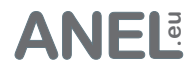

| LAN                     |                                        | <b>Hostname =</b> name of the device must be unique in the network.                                                                    |
|-------------------------|----------------------------------------|----------------------------------------------------------------------------------------------------|
| Network Settings        |                                        |                                                                                                    |
| Hostname                | NET-CONTROL                            | no special characters or spaces                                                                                                    |
| Automatic IP setting    | l                                      | S-Nr. 880518 made 5.2018                                                                                                    |
| ✓ DHCP                  | (for a static IP switch DHCP of        | <u>off)</u>                                                                                                    |
| TCP/IP Settings         |                                        | If default port HTTP 80 has be changed to                                                                                              |
| These parameters<br>IP: | are assigned by DHCP.<br>192.168.2.109 | to operate HTTP server, address the device<br>have to specify the hostname (or IP) + ":" +<br>port number, e.g. http://net-control:85. |
| Mask:<br>Gateway:       | 255.255.255.0<br>192.168.2.1           | HTTP Port 80                                                                                                    |
| First DNS:              | 192.168.2.1                            | 0-65535                                                                                                    |
| MAC:                    | 00:04:A3:12:05:58                      | The MAC can not be changed.                                                                                                    |
| Allow UDP comm          | nunication                             |                                                                                                    |
| Send<br>Receive         | 77 (port number)<br>0-65535<br>75      | After saving the device restarts!<br>After IP - change we recommend to turn<br>device off and on.                                      |
| Restart Factory S       | Settings Upload HTML                   | Firmware Update Save                                                                                                    |

**MAC** must be unique in the network and must not be changed. The last three pairs of digits form the serial number.

The **UDP communication**. The UDP interface can also be used to control the device from its own application.

**Factory settings:** Sets all parameters of the device to factory settings and restarts without changing the switching status of the relays.

The functions: Save, Restart, Factory Settings and Firmware Update restarts NET-PwrCtrl.

**Important:** If the host name or IP of the device has been changed:

- Browser (all windows) must be closed.
- Start the browser and call NET-PwrCtrl with the host name.

After 6 minutes, the assignment in the browser / NetBios will be deleted automatically.

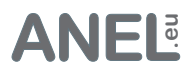

### User

Username and password are limited to 12 characters each. Options without permission are not displayed. This setting is also relevant for the UDP control (user;password).

| Au<br>of<br>ac | uthentication (Login<br>f here. This option<br>dmin is logging in. | n) can be switched<br>only appears when<br>ation / login | The language can be changed here anytime.<br>After saving, the browser is automatically refreshed. |         |                                                  |
|----------------|--------------------------------------------------------------------|----------------------------------------------------------|----------------------------------------------------------------------------------------------------|---------|--------------------------------------------------|
|                | User name                                                          | Password                                                 |                                                                                                    |         | Permission                                       |
| 1              | admin                                                              |                                                          | Admin<br>English                                                                                   | ▶       | After changing the language                      |
| -              | aannin                                                             |                                                          | All option                                                                                         |         | Browser will be refreshed.                       |
| -              |                                                                    |                                                          | All options                                                                                        |         | u.                                               |
|                |                                                                    |                                                          |                                                                                                    |         |                                                  |
| 2              | user1                                                              | ••••                                                     | Hybrid                                                                                             | WOL     | Imer Keepalive Sensors Backup Logbook            |
|                |                                                                    |                                                          | Relays: 🕑                                                                                          | 1 🖌 2   |                                                  |
|                |                                                                    |                                                          | Control                                                                                            | 🗌 Lan   | 🔲 User 🔄 Time 🔛 E-Mail 🔛 I/O 🔛 Switching         |
| 3              | user2                                                              | ••••                                                     | 🔲 Hybrid                                                                                           | WOL     | 🔲 Timer 🔲 Keepalive 🔲 Sensors 🔲 Backup 🖉 Logbook |
|                |                                                                    |                                                          | Relays: 🖉                                                                                          | 1 🖉 2   |                                                  |
|                |                                                                    |                                                          | 🕢 Control                                                                                          | 🔲 Lan   | User Time E-Mail I/O Switching                   |
| 4              | user3                                                              | ••••                                                     | 🔲 Hybrid                                                                                           | WOL     | 🔲 Timer 🔲 Keepalive 🔲 Sensors 🔲 Backup 🖉 Logbook |
|                |                                                                    |                                                          | Relays: 🗹                                                                                          | 1 🖉 2   |                                                  |
|                | Relave                                                             | s/sockets can be dis:                                    | abled for u                                                                                        | sers an | d displayed as                                   |

Relays/sockets can be disabled for users and displayed as inactive (as locked in Settings/Switching).

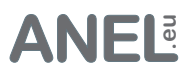

#### Time

With Internet access, the time is automatically synchronized by an SNTP server (port 123 - must not be blocked by the firewall). The system clock is corrected every 4 hours with the SNTP time. Without Internet access, the time must be synchronized via browser time / system time.

### The timers are inactive without valid time synchronization.

| Time Setting                        | Time Setting *                                                                                                    |                |  |  |  |  |
|-------------------------------------|----------------------------------------------------------------------------------------------------|----------------|--|--|--|--|
| with the Intern                     | with the Internet time server (SNTP port 123):                                                                                                    |                |  |  |  |  |
| The time is sync<br>not be blocked. | The time is synchronized automatically (every 60 min.) with the Internet Time Server (SNTP). Port 123 should not be blocked. After the restart/power-failure the clock is synchronized immediately. |                |  |  |  |  |
| Permit                              | SNTP Server:                                                                                                    | DST correction |  |  |  |  |
| ✓ de.pool.ntp.org ✓ It's summertime |                                                                                                    |                |  |  |  |  |
| Internal clock                      | k: Fri 10/08/2018, 15:39:23                                                                                                    | SNTP test      |  |  |  |  |

To calculate the sunrise and sunset, specify latitude in the format  $B \pm 90,0^{\circ}$ . Southern latitude is indicated by "-". Specify latitude in the format:  $L \pm 180,0^{\circ}$ . Western length is indicated by "-". To the geographical position the time zone (UTC) have to be changed. In DST time 1 hour is added. With the correction, the on and off times can be adjusted. The respective sunrise and sunset times will be recalculated every day at midnight.

| Sunrise and sunset                                                                                                    |                                     |                |  |  |
|----------------------------------------------------------------------------------------------------|-------------------------------------|----------------|--|--|
| To calculate the sunrise and sunset: specify time zone according to UTC, latitude and longitude. Latitude in the format: $\pm$ 90.0°. South latitude with minus in the front. Longitude in the format: $\pm$ 180.0°. West longitude with minus in front. In the summertime, 1 hour will be added. |                                     |                |  |  |
| Time zone                                                                                                    | Geo. location LAT±90.0° LONG±180.0° |                |  |  |
| 1                                                                                                    | latitude: 51.21 +north<br>-south    | Sunrise: 07:20 |  |  |
| UTC ±12                                                                                                    | longitude: 6.76 +east<br>-west      | Sunset: 18:10  |  |  |
| After changing the time zone, please press 'SNTP test' to synchronize the clock time.                                                                                                    |                                     |                |  |  |
|                                                                                                    |                                     | Save           |  |  |

If Internet access is not possible, the internal clock of the device must be synchronized via the system clock (computer time).

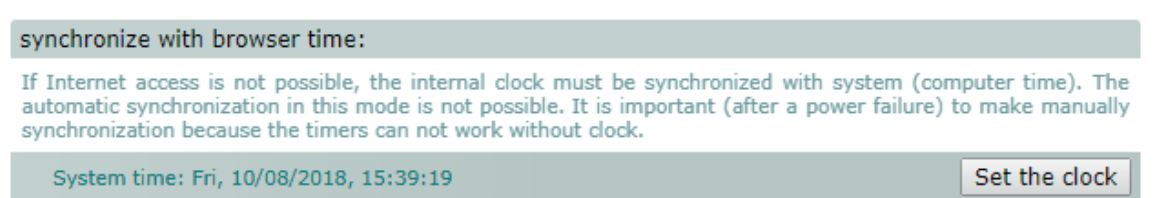

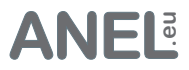

## E-Mail

Events in the NET-PwrCtrl can be reported by e-mail. Max. 10 messages will be collected or sent after 10 sec. The emails are numbered bottom right.

| E-Mail N                | otification                                                                          |                                                                     | *                            |
|-------------------------|--------------------------------------------------------------------------------------|---------------------------------------------------------------------|------------------------------|
| Events in<br>10 sec. Th | the NET-PwrCtrl can be reported by e-ma<br>e emails are numbered bottom right. The o | il. Max. 10 messages will be co<br>e-mail language is the admin lan | llected or sent after guage. |
| 🕑 Send                  | e-mail                                                                               | 📄 without logbook entr                                              | у.                           |
| E-Mail se               | ttings                                                                               |                                                                     |                              |
| at:                     | info@anel.eu                                                                         |                                                                     | e-mail address               |
| cc:                     |                                                                                      |                                                                     | e-mail address               |
| from:                   | net-control@anel-elektronik.de                                                       | ×                                                                   | e-mail address               |
| Subject:                | Message from Net-PwrCtrl - device 1                                                  |                                                                     |                              |
| Message:                | device 1 reports                                                                     |                                                                     | $\overline{\mathbf{x}}$      |
| E-Mail No               |                                                                                      |                                                                     | Test Save                    |

#### Example E-Mail

| Es ist ein Test       |                |         |             |                     |                |        |  |  |
|-----------------------|----------------|---------|-------------|---------------------|----------------|--------|--|--|
| Host                  | IP             |         |             | Function / name     |                |        |  |  |
| NET-TEST              | <u>192.168</u> | .188.4  | <u>13</u>   | NET - Power Control |                |        |  |  |
| (New)Start on:        | Firmware       | Versior | 1           | Temper              | ature (inside) |        |  |  |
| 23.03.2019 - 21:03:   | 39 6.5         |         |             | 23.1 °C             |                |        |  |  |
| Sensor                |                |         |             |                     |                |        |  |  |
| Temperature           | Humidity       |         |             | Brightne            | ESS            |        |  |  |
| 20.11 °C              | 43.2 %         |         |             | 0 lx                |                |        |  |  |
| Relays                |                |         |             |                     |                |        |  |  |
| Nr.1                  | Nr.2           | 2       | Nr.3        | 8                   | Nr.4           | 4      |  |  |
| Nr.5 <b>5</b>         | Nr.6           | 6       | Nr.7        | 0                   | Nr.8           | 8      |  |  |
| Logbook entry (last e | vent above)    |         |             |                     |                |        |  |  |
| Date                  | Relays         |         | Event       |                     | IP             |        |  |  |
| 26.03.19 18:05:10     |                |         | Setting cha | anged               | 192.168.       | 188.27 |  |  |
|                       |                |         |             |                     | E-Mail No      | .: 184 |  |  |

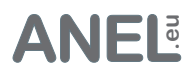

## IO - Input/Output

### This feature is not in ADV & ZX

IO can be used as an input - to recognize external events such as: doors, windows, etc; as output - further control channels can be set up.

The purpose of the inversion is - regardless of the type of switching (normally open or normally closed) - to represent all desired keys the same. Example: If IO1 - IO3 normally-open and IO4 normally closed, IO4 can be inverted so that all inputs are displayed identically and therefore changes are detected more quickly.

A pullup resistor "pulls" the input to logical 1 (about 2.5V). This allows switches - connected between GND and an input - to be operated directly (without additional elements).

| Se         | ttings I/O     |         |            |          |             |               |      |          |       |           |    |   |             |       |             |               |       |            | *  |
|------------|----------------|---------|------------|----------|-------------|---------------|------|----------|-------|-----------|----|---|-------------|-------|-------------|---------------|-------|------------|----|
| <b>₹</b> I | O switch on    |         |            | <u>S</u> | witch       | IO Pull       | Up I | Resi     | sto   | 5         |    |   |             |       |             |               |       |            |    |
| No         | Name           | Output  | Input      | Invers   | <u>Hold</u> | Symbol        |      | <u>C</u> | ontro | <u>ol</u> |    |   | <u>Swit</u> | tch r | <u>elay</u> | ( <u>s) t</u> | hru 1 | <u>/0:</u> |    |
|            | <u>indiric</u> | output  | input      | 1117015  | <u>On</u>   | <u>oymoor</u> | н    | LH       | HL    | TL        | TH | 1 | 2           | 3     | 4           | 5             | 6     | 7          | 8  |
| 1          | IO-1           | ۲       | $\odot$    |          |             | 10112         |      |          |       |           |    |   |             |       |             |               |       |            |    |
| 2          | IO-2           | ۲       | $\bigcirc$ |          |             | 10113         |      |          |       |           |    |   |             |       |             |               |       |            |    |
| 3          | IO-3           | ۲       | $\odot$    |          |             | 10114         |      |          |       |           |    |   |             |       |             |               |       |            |    |
| 4          | IO-4           | ۲       | $\bigcirc$ |          |             | 10115         |      |          |       |           |    |   |             |       |             |               |       |            |    |
| 5          | IO-5           | ۲       | $\bigcirc$ |          |             | 10116         |      |          |       |           |    |   |             |       |             |               |       |            |    |
| 6          | IO-6           | ۲       | $\bigcirc$ |          |             | 10117         |      |          |       |           |    |   |             |       |             |               |       |            |    |
| 7          | IO-7           | ۲       | $\odot$    |          |             | 10118         |      |          |       |           |    |   |             |       |             |               |       |            |    |
| 8          | IO-8           | $\odot$ | ۲          |          |             | 10119         |      |          |       |           |    |   |             |       |             |               |       |            |    |
|            |                |         |            |          |             |               |      |          |       |           |    |   |             |       |             |               |       | Sa         | ve |

If the function: "Switch relay(s) thru I/O" is used, the "Control" function can be used to determine the type of control (edge) of the IO input when switching the relays:

- H level control (is IO high (H) is the relay on, IO = 0 (L) is off.
- LH switching on at rising edge from L (0) to H (1); switch off manually.
- HL switch off on falling edge from H to L; switch on manually.
- TL toggle (switching) with rising edge from L to H.
- TH toggle (switching) on falling edge from H to L.

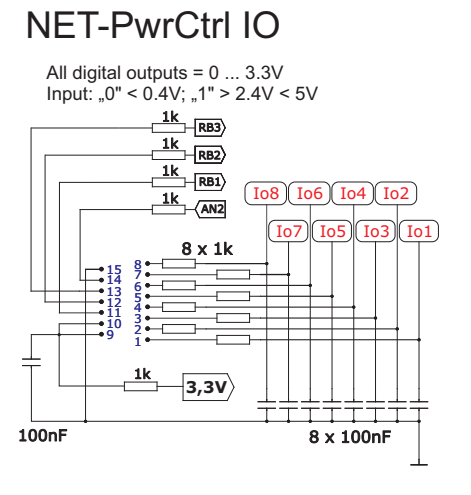

# NET-PwrCtrl HUT

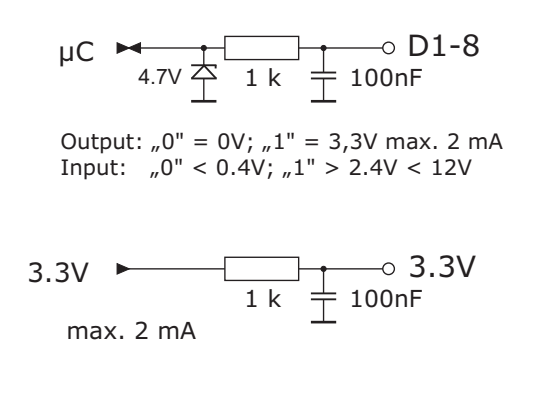

www.anel.eu

An unused I/O output

can be used as a switch for multiple

sockets.

Switching

Relay is set for the given time (max 65535 seconds = 18.2h): when **on**, switched on (relay normally off).

when **off**, switched off (relay normally on).

It is used to control external devices that require a switching pulse. This function has the **highest priority**. All other switching operations (timer, etc.) are switched as an impulse.

Lock: locks the individual sockets/relays for the controll. Button appears After the **restart (power failure)** there is the gray and can not be clicked. Relay or IO is switched following switching behaviour for the sockets: on as long as the key [off] - switch off. is held down. Two [on] - switch on if necessary with delay [to (s)]. The name of the socket can relays or IO's can be [rs] - restore the last state, if necessary with delay. be max. 16 characters. The delay can be max. 65535 seconds are what: 1092 used for +/- control Special characters can (eg dimmer). minutes or 18.2 hours results "confuse" some browsers. Switching Name /Position/Function NET - Power Control at the start: on when Temp. <u>Impuls</u> Hold <u>Switch on</u> (max. 65535 s = 18.2h) No. Symbol Name Lock after on off Time(s) On off on rs 28.7°C > (s) 1 Server #1 • 12 10122 ۲ 0 22.0 30 on 2 Licht 3 10123 0 22.0 30 on 3 Mikroskop 3 10124 0 22.0 30 on ۲ 4 Nr.4 3 -10125 0 0 0 22.0 30 on ۲ 5 Nr.5 3 10126 0 22.0 30 ۲ on 22.0 6 Nr.6 10127 0 30 3 • off Nr.7 3 10128 0 22.0 30 7 off ۲ • 3 10129 0 22.0 30 8 Nr.8 • • • on Operating distance of the relays with simultaneous switching: 200 (0-255) milliseconds. since reboot 72 sec. = 0 Day(s) and 00:01:12 \$ave

Shows elapsed seconds since restart important for the time delay after startup: It helps to find out how far the power up process has progressed.

The sockets are - for an interval of max. 65535 seconds - on or off. The action taken is indicated in the button and depends on the state of the socket (switched on / off).

Simultaneous switching = only possible via UDP-, URL-Protocol or IO.

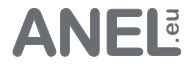

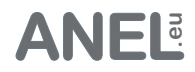

### This feature is only in ZX

## Switching - ZX (Zero Cross)

### 1. Zero crossing switch

In order to minimize the load on the relay contacts and thereby on the connected device, the processor calculates a delay based on the determined switch-on and switch-off times, which corresponds to the zero crossing of the mains voltage.

#### It is switched without voltage, so without high inrush current.

During production, the on and off times of the relay are determined. Delay is added to these times to reach the next zero crossing. All 10 ms at 50 Hz; 8.3 ms at 60 Hz. For example: 10ms - 7.4 (on time) = 2.6ms delay.

The correction can shift the delay up to 10 ms.

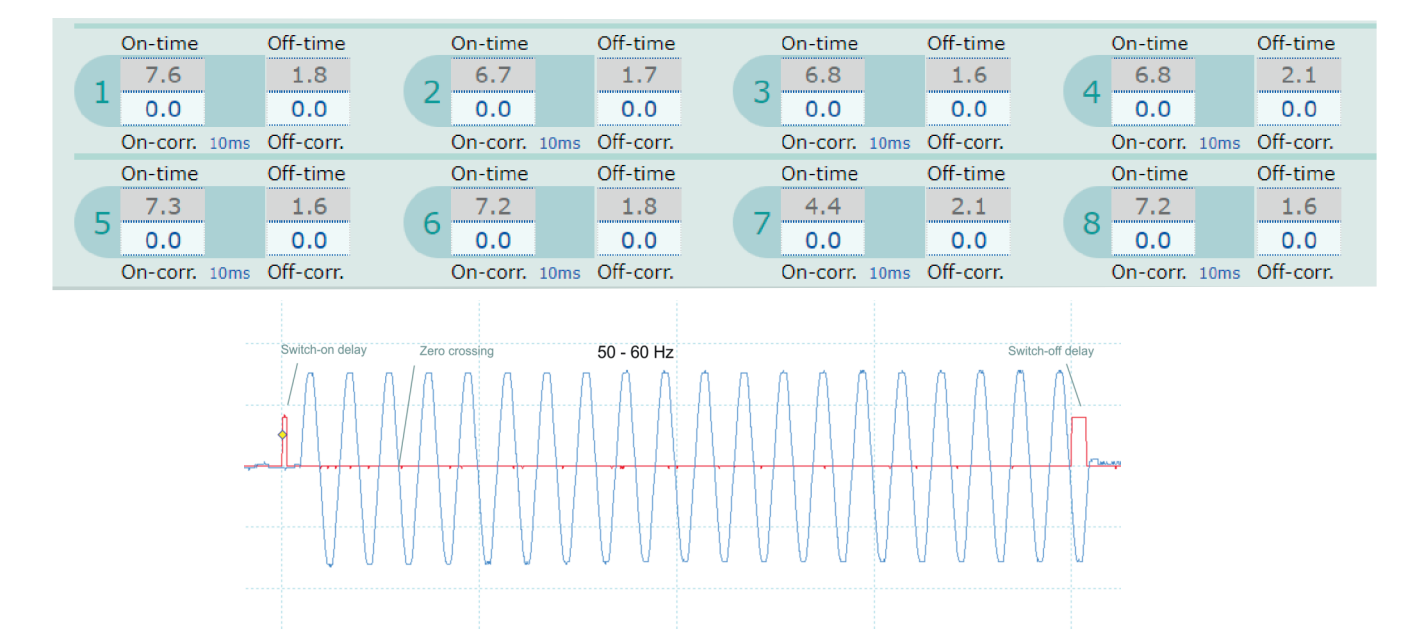

## 2. Detection of which line (L/N - Hot/Neutral) is switched.

Sensor between the contact of the relay and the ground line detects the phase.

For sockets without reverse polarity protection (such as Schuko), the supply plug of the strip can be rotated in the socket. In systems where the phase is determined: Switzerland, UK, France, the wiring of the power supply should be checked.

### 3. Recognize that a relay has actually switched.

Sensor, connected to the contacts of the relay, measures the output voltage.

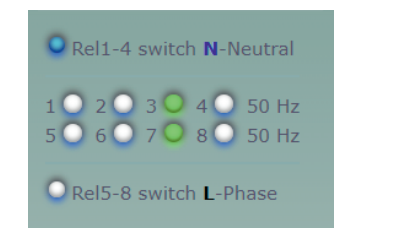

In the Power and Power 19" version, different supply systems can be connected for both sides (relays 1-4 and 5-8): e.g. 1-4 120VAC 60 Hz and 5-8 230VAC 50 Hz.

The Earth of both sides is also separate. The housing of the device is grounded with sockets 5-8, i.e. with the power supply of the electronics.

Switching - ZX (Zero Cross)

### This feature is only in ZX

Capacitive Load Test: 230VAC, 380µF capacitor + 0,3 oh serial resistance 0.3 ohm + 📥 380µF 300 ohm 230VAC 300 ohm load = 1.4A = 322VA Without zero crossing detection 400,0 -V 50,0 A 320,0 40,0 30,0 240,0 20.0 160,0 A/s 80,0 10,0 48A an r -10,0 -20,0 -160 ( -240.0 -30,0 -320,0 -40.0 -400,0 -20,0 ms -50,0 0,0 20,0 40,0 60,0 80,0 06.03.2024 16:16:57 100,0 120,0 140,0 160,0

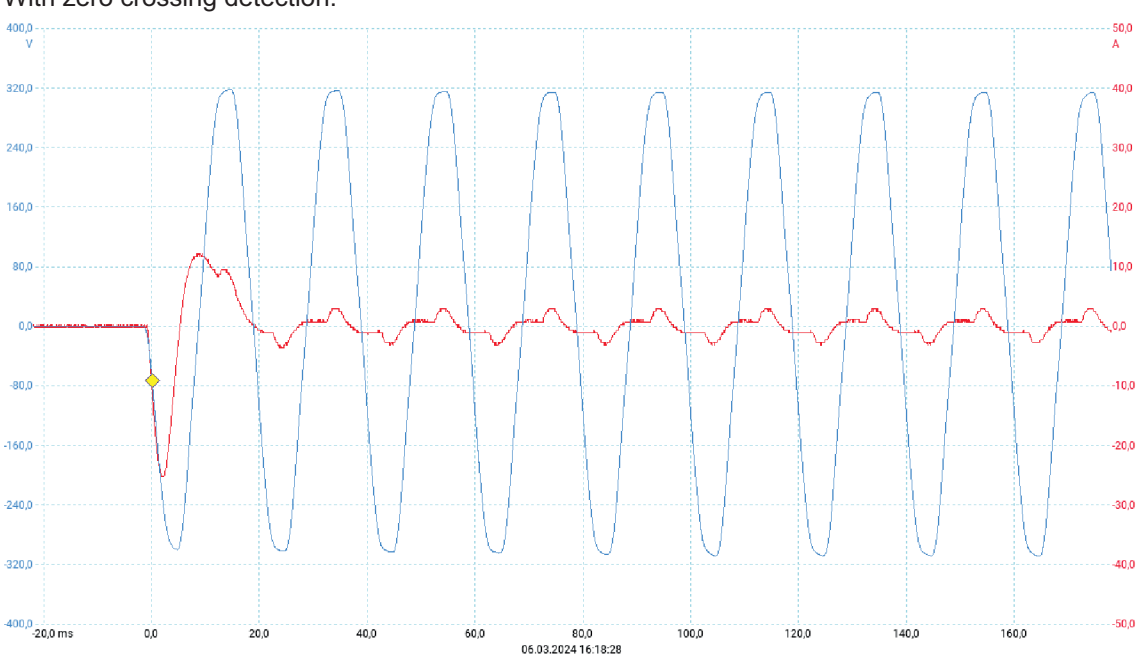

## With zero crossing detection.

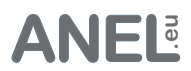

Wake on LAN

After turning on the relay when "WOL sending" is selected and the delay has elapsed (delayed (1-255 sec.)), '<u>Wake on LAN</u>' start signal is sent to the network receiver with the MAC (MAC receiver).

The Wake on LAN (in BIOS) option must be enabled in the network receiver.

"Send WOL immediately" button immediately sends the WOL signal regardless of the status of the relay and "Send WOL".

### Wake on LAN

After switching on the relay/socket when 'Send WOL' selected and the latency (delay) gets the network receiver with the MAC (MAC - receiver) WOL - Wake on LAN start signal. In the network receiver 'Wake on LAN' must be enabled.

| No. | Name      | Send<br>WOL | MAC - receiver    | delayed<br>(1-255 sec.) | Send WOL<br>immediately |
|-----|-----------|-------------|-------------------|-------------------------|-------------------------|
| 1   | Server #1 |             | 01:00:00:00:00    | 1                       | 1                       |
| 2   | Licht     |             | 00:02:00:00:00    | 1                       | 2                       |
| 3   | Mikroskop |             | 00:00:03:00:00:00 | 1                       | 3                       |
| 4   | Nr.4      |             | 00:00:04:00:00    | 1                       | 4                       |
| 5   | Nr.5      |             | 00:00:00:05:00    | 1                       | 5                       |
| 6   | Nr.6      |             | 00:00:00:00:06    | 1                       | 6                       |
| 7   | Nr.7      |             | 00:00:00:00:00    | 1                       | 7                       |
| 8   | Nr.8      |             | 00:00:00:00:00    | 1                       | 8                       |
|     |           |             |                   |                         | Save                    |

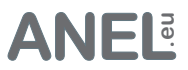

#### Timer

They are "plain text timers". Each line is a timer that either turns on or off. Relays and IOs can be switched. There can be a maximum of 30 timers. Semicolon (;) at the beginning means a comment or switches the timer off.

There are four types of timers:

- Weekly timer
- Sunrise/Sunset timer
- One-Shot-Timer
- If-Timer

Relay / IO number = r1-r8; R1-R8; io1-io8; IO1-IO8
Relay / IO Name = name of the relay or IO in " " e.g.: "R.1".
on/off for switching on or off.
Time HH: MM: SS with am / pm optional
Weekdays 1-7 (1 = Sunday, 7 = Saturday) also separated by commas: 1,3,6-7
sr = sunrise
ss = sunset
both optional: +/- HH: MM: SS time correction
Date YYYY / MM / DD HH: MM: SS am / pm optional.
Condition: Format:? (!) Relay / IO number / "Name"? = when switched on; ?! when turned off.

#### Weekly timer

Relay/IO on/off weekdays r1 on 8:30:01 1-7

### <u>Sun timer</u>

Relay/IO on/off ss/sr(+/-correction) weekdays "IO.8" on sr+00:15:00 1-7

### **One-shot timer**

Relay/IO on/off date "R.8" on 2019/12/30 08:30:07

#### If timer

Condition + weekly timer / sun timer / one-shot timer ?r1 io2 off 18:02:00 2,3,5-7

Important !: If the timer should switch immediately after saving (if they are in the switching window), the switching times must be sorted (from early to late; sunrise - sr to sunset - ss) for a specific relay or IO. If the sorting is reversed, the timers do not switch until the next period (day). Example: R2 off 07:35:00 1-7 R2 on 17:00:00 1-7 when saving at 13:20, R2 is switched on immediately. R2 off 07:35:00 1-7 R2 off 07:35:00 1-7 switched not.

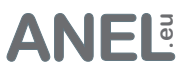

## **Keepalive Timer**

Keepalive Timer:

Sends to the IP a ping [every (min)] and [if there is no echo (no answer)] consecutively - the relay switches off for [shutdown for (sec.)].

After [continue after (min)], pinging continues. With the "Ping" button the IP can be pinged and tested.

'Switch off for '= 0: it is only switched off.

'Continue after (min)' = 0: the function does not continue during the overflow.

| Ma  | Max. ping response time = 1000ms. Shows in (ping, swit)<br>the timer i |                     |           |        |                  |                     |                          |                         |                         |  |
|-----|------------------------------------------------------------------------|---------------------|-----------|--------|------------------|---------------------|--------------------------|-------------------------|-------------------------|--|
| No. |                                                                        | Send to the IP or H | ost       | a ping | every (minute)   | and if<br>no echo x | switch off<br>for (sec.) | continue<br>after (min) | 🗹 detailed log          |  |
| 1   |                                                                        | 192.168.77.27       | $\odot$   | Ping   | 1                | 3                   | 60                       | 3                       | time of next ping 13:15 |  |
|     |                                                                        | 🗹 Switch off relay  |           |        | 0x no eo         | cho. All without    | echo 3                   |                         | Save & Restart          |  |
| 2   |                                                                        | anel.eu             | $\odot$   | Ping   | 1                | 3                   | 60                       | 3                       | time of next ping 13:14 |  |
|     |                                                                        | 🗹 Switch off relay  |           |        | Echo received, ( | 0x no echo. All     | without echo 0           |                         | Save & Restart          |  |
| 3   |                                                                        | 0.0.0               | $\odot$   | Ping   | 1                | 3                   | 60                       | 3                       |                         |  |
|     |                                                                        | Switch off relay    |           |        |                  |                     |                          |                         | Save & Restart          |  |
| 4   |                                                                        | 0.0.0               | $\odot$   | Ping   | 1                | 3                   | 60                       | 3                       |                         |  |
| -4  |                                                                        | Switch off relay    |           |        |                  |                     |                          |                         | Save & Restart          |  |
| 5   |                                                                        | 0.0.0               | $\odot$   | Ping   | 1                | 3                   | 60                       | 3                       |                         |  |
|     |                                                                        | Switch off relay    |           |        |                  |                     |                          |                         | Save & Restart          |  |
| 6   |                                                                        | 0.0.0               | $\otimes$ | Ping   | 1                | 3                   | 60                       | 3                       |                         |  |
|     |                                                                        | Switch off relay    |           |        |                  |                     |                          |                         | Save & Restart          |  |
| 7   |                                                                        | 0.0.0               | $\odot$   | Ping   | 1                | 3                   | 60                       | 3                       |                         |  |
|     |                                                                        | Switch off relay    |           |        |                  |                     |                          |                         | Save & Restart          |  |
| 8   |                                                                        | 0.0.0               | $\odot$   | Ping   | 1                | 3                   | 60                       | 3                       |                         |  |
| 0   |                                                                        | Switch off relay    |           |        |                  |                     |                          |                         | Save & Restart          |  |
|     |                                                                        |                     |           | Test   | 1-15 minutes     | 1-15                | 1-255 sec<br>0=only off  | 1-255 min<br>0=stop     |                         |  |

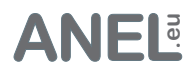

л

This function only HUT

#### Sensors

- External sensor for the Net-PwrCtrl HUT & IO.
- Temperature, humidity & brightness with high accuracy.
- 5 settings per parameter.
- Connection (simple and cost-effective) via ethernet cable including power.
- Adjustable hysteresis.
- · All relays controllable.
- Adapter for HUT / HUT2
- DIN rail and 'wall' mounting.

| Sen                        | sor -         | 1                       |
|----------------------------|---------------|-------------------------|
| Feuchtigkeit<br>Temperatur | 6             | Humidity<br>Temperature |
| Helligkeit                 |               | Brightness              |
| ANEL                       | Elektronik AA |                         |

| Measurement:       | Temperature   | Humidity    | Brightness   |
|--------------------|---------------|-------------|--------------|
| Sensor IC          | SHT21         | SHT21       | BH1750FVI    |
| Operating Range    | -40 - +125 °C | 0 - 100 %RH | 0 - 65535 lx |
| Resolution         | 0.01 °C       | 0.04 %RH    | 1 lx         |
| Accuracy tolerance | ±0.3 °C       | ±2.0 %RH    | 1.2          |
| Repeatability      | ±0.1 °C       | ±0.1 %RH    | 1 lx         |
|                    |               |             |              |

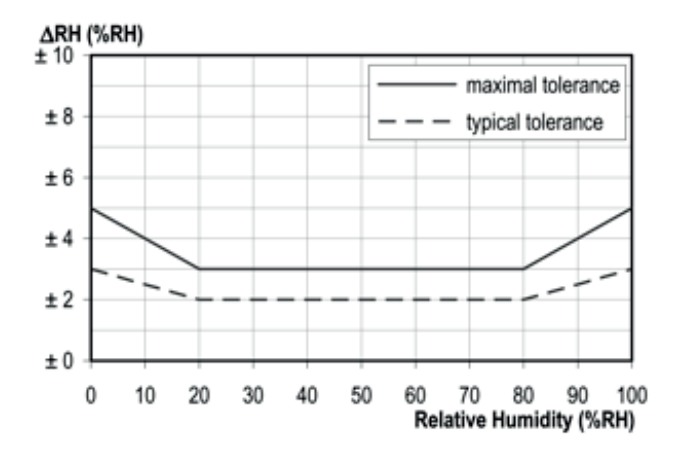

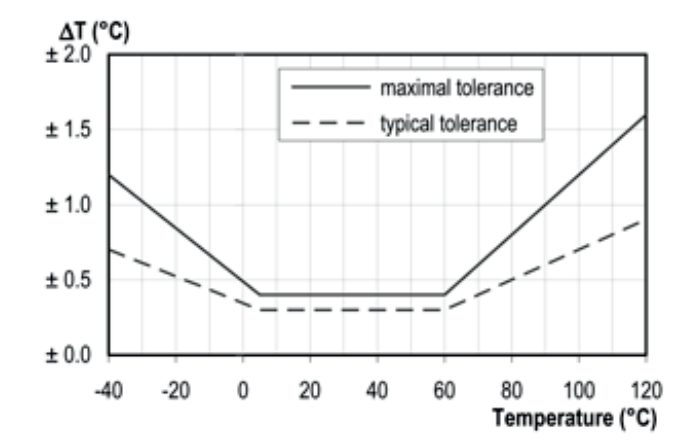

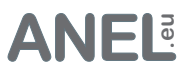

# Configuration Backup

The saved configuration file can be used to configure several NET-PwrCtrl with the same setting.

When you click 'Save Configuration', a **net-pwrctrl.bup** is downloaded.

**Danger!** Restoring will overwrite the existing configuration. The network settings are retained.

After the successful recovery, NET-PwrCtrl restarts.

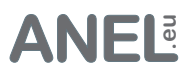

### API interfaces

Please use the description from our forum:

### **UDP - Control**

For control from the software via UDP socket.

https://forum.anel.eu/viewtopic.php?f=16&t=207&sid=98b504e8d840396fe5cb098faf560b51

## URL - Control

For the control from the address bar of the browser.

https://forum.anel.eu/viewtopic.php?f=52&t=888&sid=98b504e8d840396fe5cb098faf560b51

## Windows .bat / cmd - Control

Tool for controlling all NET-PwrCtrl from the windows command prompt/.bat file/own software.

https://forum.anel.eu/viewtopic.php?f=59&t=994&sid=98b504e8d840396fe5cb098faf560b51

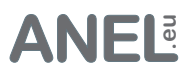

### Access from the Internet

If NET-PwrCtrl should be controlled from the Internet (via DSL access), the router must be set accordingly: The router's port forwarding must be set to the IP and port of the NET-PwrCtrl. NET-PwrCtrl can then be called from the Internet using the router's **Internet IP address** (DSL-address **not** 192.168.x.x). Hostname can only be used internally.

If there are several devices, the port address of the NET-PwrCtrl must be changed (e.g. to 81). Port forwarding must be set accordingly. Each NET-PwrCtrl must have a different port number. With the Internet-IP-address:Port can be called. (http://46.88.135.21**:81**)

Below: example of setting.

| NET-IO-HUT-TEST                 |                 |              |       |              |               | 🚫 delete      |  |
|---------------------------------|-----------------|--------------|-------|--------------|---------------|---------------|--|
| Name of the redirection         | NET-IO-HUT-TEST |              |       |              |               |               |  |
| Applies to the following device | NET-IO-HUT-TEST |              |       |              |               |               |  |
| Use template                    |                 | Web-S        | erver |              |               | •             |  |
| Ports to redirect               |                 |              |       |              |               | What is that? |  |
|                                 | TCP             | 83           | )-[   | •            | 83            | -             |  |
|                                 | TCP             | 80<br>+ Crea |       | ] ▶<br>TCP r | 83<br>edirect | - lion        |  |

Another possibility: <u>ngrok</u>. A (small) server allows access from the Internet without port forwarding and via https: (SSL). It requires registration but is free for only one HTTP/TCP tunnel (stand 08.2018).

Call: *ngrok.exe http <your ip>:<your port> region=eu* then <u>http://localhost:4040</u> in the browser for the address.

| C:\Users\andy\Desktop\ngrok.exe                                                                                                    |                                                             |                                                                    |                                                  |                                           |                        |                          |
|----------------------------------------------------------------------------------------------------|-------------------------------------------------------------|--------------------------------------------------------------------|--------------------------------------------------|-------------------------------------------|------------------------|--------------------------|
| ngrok by Cinconshreveable                                                                                                    |                                                             |                                                                    |                                                  |                                           | (Ctr                   | ·l+C to quit)            |
| Session Status<br>Account<br>Version<br>Region<br>Web Interface<br>Forwarding<br>Forwarding                                                            | onlin<br>anel-<br>2.2.8<br>Euroj<br>http:<br>http:<br>http: | ne<br>-elektro<br>3<br>pe (eu)<br>://127.1<br>://7fØc:<br>s://7fØc | onik (Pla<br>0.0.1:404<br>f0af.eu.n<br>cf0af.eu. | un: Free)<br>40<br>ngrok.io -<br>ngrok.io | > 192.168<br>-> 192.16 | 8.2.113:80<br>8.2.113:80 |
| Connections                                                                                                    | ttl<br>655                                                  | opn<br>Ø                                                           | rt1<br>1.99                                      | rt5<br>1.39                               | р50<br>0.04            | р90<br>0.05              |
| HTTP Requests                                                                                                    |                                                             |                                                                    |                                                  |                                           |                        |                          |
| GET /ka1.cfg<br>GET /daten.cfg<br>GET /ka1.cfg<br>GET /daten.cfg<br>GET /ka1.cfg<br>GET /daten.cfg<br>GET /ka1.cfg<br>GET /daten.cfg<br>GET /daten.cfg | 200<br>200<br>200<br>200<br>200<br>200<br>200<br>200<br>200 | OK<br>OK<br>OK<br>OK<br>OK<br>OK<br>OK                             |                                                  |                                           |                        |                          |

03.2024 © ANEL-Elektronik AG